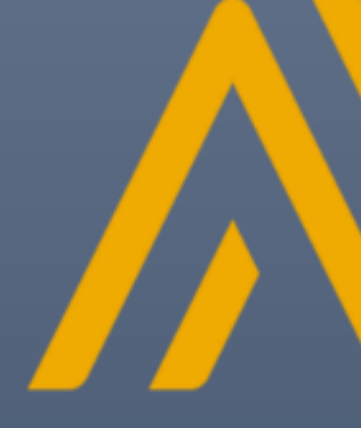

# SAP ARIBA Responding to Events Supplier's Guide

# optcl

# PAKISTAN TELECOMUNICATION COMPANY LIMITED

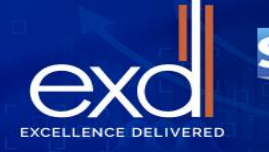

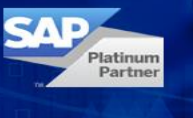

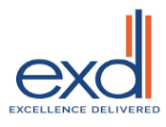

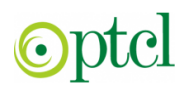

# The intent of this guide is to provide information on:

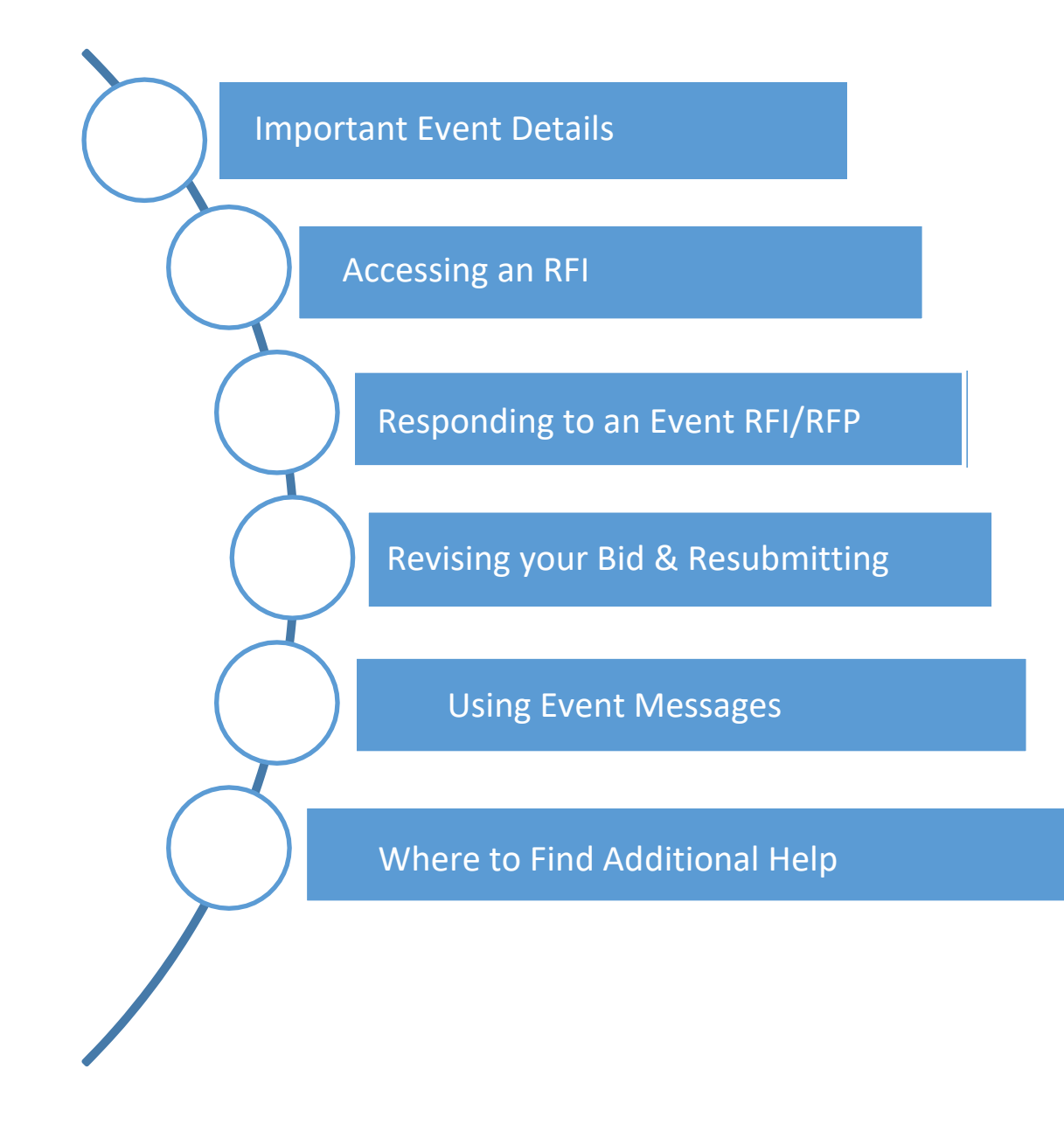

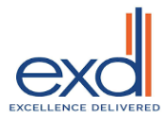

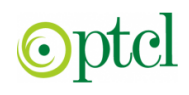

### Supplier Dashboard:

1. Log into SAP Ariba Network(<u>service.ariba.com</u>)

| Ariba Network - Where companies connect to<br>get the business done Ariba Network is a dynamic, digital marketing serving millions of<br>buyers and suppliers in more than 190 countries. Buyer Supplier User Name Password Logn Forgot Username or Password | SAP Ariba <u> </u>                             |                                                              |                                |
|----------------------------------------------------------------------------------------------------|------------------------------------------------|--------------------------------------------------------------|--------------------------------|
| Ariba Network is a dynamic, digital marketing serving millions of<br>buyers and suppliers in more than 190 countries.          Buyer       Supplier         Juser Name         Password         Login         Forgot Username or Password                    | Ariba Network - V<br>get the business          | Vhere companies conn<br>done                                 | nect to                        |
| Buyer Supplier User Name Password Logn Forgot Username or Password                                                                                                    | Ariba Network is a dyn<br>buyers and suppliers | namic, digital marketing serv<br>in more than 190 countries. | ing millions of Supplier Login |
| Login<br>Forgot Username or Password                                                                                                    | Buyer                                          | Supplier                                                     | User Name                      |
| M                                                                                                    |                                                |                                                              |                                |

- 2. On your home page, click on the drop-down list symbol in the top left corner.
- 3. From the drop-down, select Proposals and Questionnaires

| €He Cet la | a rmu,ariba.com/seller-portal-dashboard/home               | @ ☆ |
|------------|------------------------------------------------------------|-----|
| Home       | Ariba Discovery                                            |     |
|            | Ariba Proposals & Questionnaires Ariba Contract Management |     |
| Overvie    | SAP Business Network                                       |     |
| Ena        | O<br>ablement Tasks                                        |     |

You will see a list of events which you are involved in (in **Open, Pending Selection and Closed** status).

- **OPEN**: tender opportunities that you are interested in and intent to respond to; or where you have already submitted a bid
- **PENDING**: tender opportunities that have closed and are being evaluated
- **CLOSED:** tender opportunities that have been awarded and are closed.

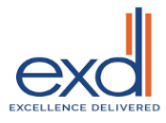

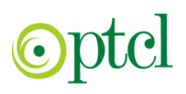

4. Click OPEN tender opportunities on the appropriate event to begin your response.

*Note:* Each opportunity has a unique document ID for reference (e.g. Doc86959969).

| Title                                                                          | ID           | End Time 1         | Event Type |
|--------------------------------------------------------------------------------|--------------|--------------------|------------|
| 7                                                                              |              |                    |            |
| ✓ Status: Completed (3)                                                        |              |                    |            |
| Gina Test for Grading Event                                                    | Doc84458095  | 8/2/2017 12:52 PM  | RFP        |
| Evaluation - Parallel Reviewer Test                                            | Doc83784562  | 7/28/2017 12:17 PM | RFP        |
| Grading and Scoring - Process Test Event                                       | Doc83151694  | 7/24/2017 10:04 PM | RFP        |
| ▼ Status: Open (3)                                                             |              |                    |            |
| Multidisciplinary Engineering and Consulting Services Invitational Opportunity | Doc82256165  | 11/20/2017 2:15 PM | RFP        |
| Halifax Snow Removal Services                                                  | Doc86959969  | 10/22/2017 9:06 AM | RFP        |
| Gina Test Event for Supplier Demo                                              | Doc86082973  | 8/31/2017 11:37 AM | RFP        |
| ▼ Status: Pending Selection (7)                                                |              |                    |            |
| 4 Supplier responses - Evaluation                                              | Dor:83880579 | 7/28/2017 3:50 PM  | REP        |

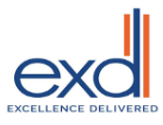

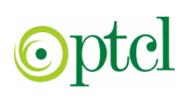

### Submitting Response/bid

### **1.** You will receive email invitation to submit bids to tender posted by PTCL. Click the **Click Here** link.

Pakistan Telecommunication Company - TEST has invited you to participate in the following event: RFP 3. The event is set to begin on Monday, January 17, 2022 at 11:49 PM, Pakistan Time. Use the following username to log in to Pakistan Telecommunication Company TEST events: <u>wagas6143@gmail.com</u>. Click Here to access this event. When you click this link, log in with your username and password. You will then have the option to register your buyer-specific user ID with a new or existing Ariba Commerce Cloud account and participate in your event. If you do not want to respond to this event, Click Here. You must register on the Ariba Commerce Cloud or log in using your existing Ariba Commerce Cloud account username and password before you can indicate that you do not want to respond to this event. If you have forgotten your username or password and are unable to log in, Click Here. NOTE: The forgot password link is only valid for 24 hours. After this link expires, click Forgot Password on the Ariba Login page to reset your password. If you have questions about this event, contact waqas ali via telephone at or via e-mail at waqas.ali@exdnow.com.

### 2. On the landing page, click Log in.

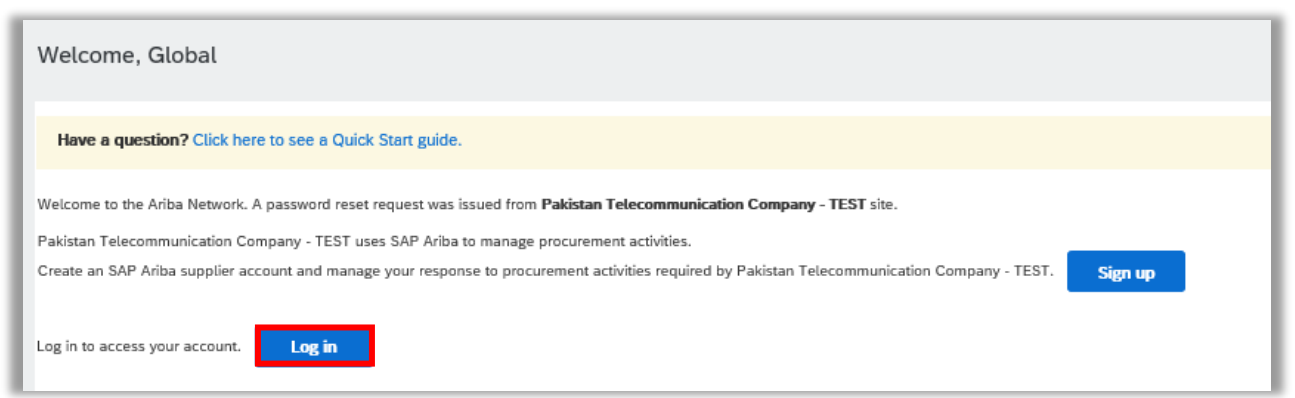

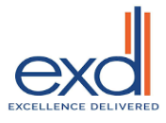

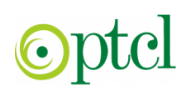

• On the next screen, fill in your username and password.

| You are using an Ariba Sourcing test account to registe<br>Commerce Cloud test account profile will become you | er on the Ariba Commerce Cloud. Enter your existing Ariba Commerce Cloud, Ariba Discovery<br>r Ariba Sourcing supplier test account profile. |
|----------------------------------------------------------------------------------------------------|----------------------------------------------------------------------------------------------------|
| These links can be used<br>to recover forgotten<br>password/username                                           | Username: * Password: * Forgot Username                                                                                                    |
|                                                                                                    | Forgot Password                                                                                                    |

The next page that opens is displayed below. The appearance of PTCL title on the page below indicates successful onboarding on PTCL Ariba site.

Click on any event title to enter the bidding page.

| Ariba Proposals and Questionnaires 👻                                                                                             | Standard Account Upgrade                                                             | EST MODE                                                                                                    |                                 | Ę                     | 0 0        | WA       |
|----------------------------------------------------------------------------------------------------|--------------------------------------------------------------------------------------|----------------------------------------------------------------------------------------------------|---------------------------------|-----------------------|------------|----------|
| PAKISTAN TELECOMMUNICATION COMPANY -                                                                                             | TEST MORE                                                                            |                                                                                                    |                                 |                       |            |          |
| Pakistan Telecommunication Company - TEST<br>Requested Profile<br>All required customer requested fields have<br>been completed. | Welcome to the <b>Ariba Spend Manage</b><br>leaders in quality, service, and cost. A | ement site. This site assists in identifying world class suppli<br>riba, Inc. administers this site in an effort to ensure market | iers who are mark<br>integrity. | et                    | pt         |          |
| View customer requested fields >                                                                                                 | Events                                                                               |                                                                                                    |                                 |                       | -          |          |
| Public Profile Completeness                                                                                                    | Title                                                                                |                                                                                                    | ID                              | End Time ↓            | Event Type | Particip |
|                                                                                                    | ▼ Status: Pending Selection (9)                                                      |                                                                                                    |                                 |                       |            |          |
| 35%                                                                                                    | RFP 19.01.22                                                                         |                                                                                                    | Doc180662699                    | 1/19/2022 12:08<br>PM | RFP        | Yes      |
| Enter a short description to reach 45% >                                                                                         | RFP 3                                                                                |                                                                                                    | Doc180606574                    | 1/18/2022 12:09<br>AM | RFP        | Yes      |
| There are no matched postings.                                                                                                   | RFP scoring grading 2                                                                |                                                                                                    | Doc180606526                    | 1/17/2022 9:53<br>PM  | RFP        | Yes      |
|                                                                                                    | RFP 1                                                                                |                                                                                                    | Doc180601063                    | 1/17/2022 5:00<br>PM  | RFP        | Yes      |
|                                                                                                    | RFP Grading                                                                          |                                                                                                    | Doc180593489                    | 1/17/2022 4:07<br>PM  | RFP        | Yes      |
|                                                                                                    | RFP PROC.4-1-2-250321-2611                                                           |                                                                                                    | Doc180455769                    | 1/14/2022 11:52<br>AM | RFP        | Yes      |
|                                                                                                    | W_I Test_2022_01_13                                                                  |                                                                                                    | Doc180371792                    | 1/13/2022 10:51<br>AM | RFP        | Yes      |
|                                                                                                    | RFP                                                                                  |                                                                                                    | Doc180413370                    | 1/13/2022 10:23<br>AM | RFP        | Yes      |

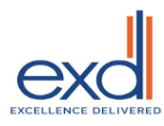

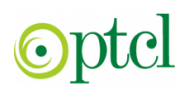

# The bidding page is shown below. The various functions associated with action points are highlighted in text boxes.

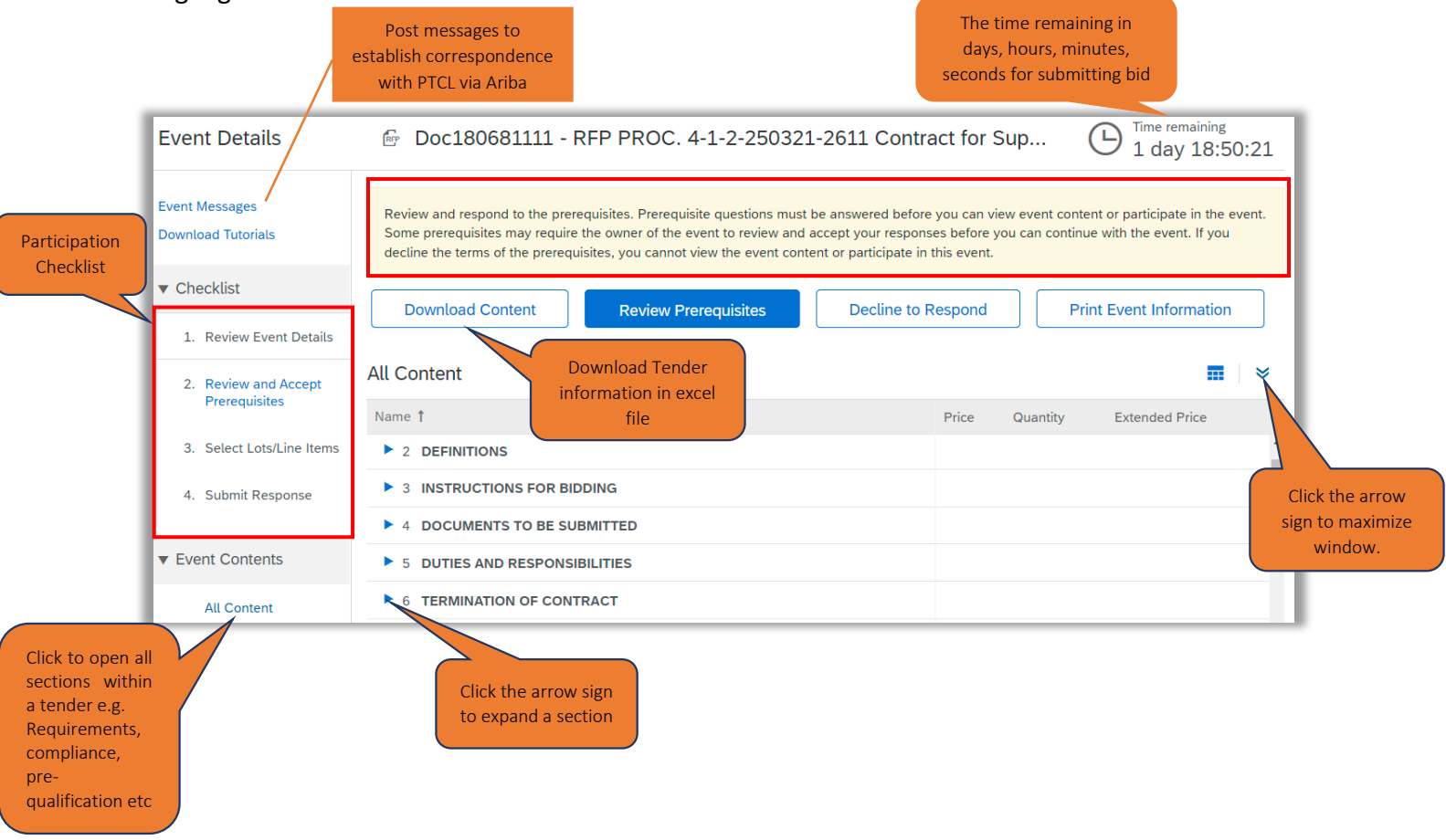

### Submitting bids to PTCL RFI/RFP Events:

Bids can be submitted by following 4 stage process as displayed in the participation checklist.

### 1. Review event details:

This is the default screen that appears when an RFI/RFP is opened. At this stage, the supplier can do the following.

- View all tender information including tender title, event overview, time remaining in bidding (view only, submitting bids at a later stage).
- Download event content in an excel file
- Decline to bid on event. If configured in event, the supplier may need to state a reason for declining.

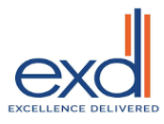

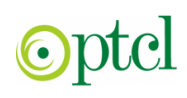

#### 2. Review and Accept Prerequisites:

- At this stage, you required to submit responses to any pre-requisite questionnaire to event.
- The event may be configured so that supplier must answer pre-requisite question before they can view/participate in tender.
- You are required to accept the bidder agreement.

| Proroquisitos                         | Doc180681111 - RFP PROC. 4-1-2-250321-2611 Contract for Supply, Installation, Testing                                                                                                    |  |  |  |  |
|---------------------------------------|----------------------------------------------------------------------------------------------------|--|--|--|--|
| Fielequisites                         | and Commissioning of Hybrid Solar Power System on Turnkey Basis                                                                                                    |  |  |  |  |
| - Chasklist                           | Prerequisites must be completed prior to participation in the event.                                                                                                    |  |  |  |  |
|                                       |                                                                                                    |  |  |  |  |
| 1. Review Event Details               |                                                                                                    |  |  |  |  |
| 2. Review and Accept<br>Prerequisites | In consideration of the opportunity to participate in on-Line events ('On-Line Events') held and conducted by the company sponsoring this On-Line Event ('Sponsor') on the web site (this 'Site') hosted by Ariba, Inc. ('Site Owner'), your company ('Participant' or 'You') agree to the following terms and conditions ('Bidder Agreement'):<br>1. Bids. If You are invited to participate in the On-Line Event, Sponsor reserves the right to amend, modify or withdraw this On-Line Event, Sponsor reserves the right to amend, modify or withdraw the souther terms and the terms of the souther terms of the souther terms of terms of terms of terms of terms of terms of terms of terms of terms of terms of terms of t |  |  |  |  |
| 3. Select Lots/Line Items             |                                                                                                    |  |  |  |  |
| 4. Submit Response                    | any expectation by Participant of a future business relationship. Rather, by submitting a bid, you are making a firm offer which<br>Sponsor may accept to form a contract, subject to section 2 below. Sponsor is not liable for any costs incurred by Participant in the                                                                                                    |  |  |  |  |
| I accept the terms of this            | s agreement.                                                                                                    |  |  |  |  |
| I do not accept the term              | is of this agreement.                                                                                                    |  |  |  |  |
|                                       | OK Cancel                                                                                                    |  |  |  |  |

#### 3. Select Lots/Line Items:

Choose the line items / lots on which you intend to bid. Please note that line items detail e.g. quantity is not viewable here. For line items details, go to the 1<sup>st</sup> stage by clicking **Review Event Details.** 

Some line items/lots may be mandatory to bid. These will be grayed out.

Click **confirm selected lots** to proceed to next stage.

| ▼ Checklist                           | Choose the lots in which you will participate. You can cancel your inten |
|---------------------------------------|--------------------------------------------------------------------------|
| 1 Review Event Details                |                                                                          |
|                                       | Select Lots/Line Items Select Using Excel                                |
| 2. Review and Accept<br>Prerequisites | Lots Available for Bidding                                               |
| 3. Select Lots/Line Items             | Name                                                                     |
| 4. Submit Response                    | 17.1 1600 watts Solar Power System                                       |
|                                       | 17.2 1800 watts Solar Power System                                       |
|                                       | 17.3 3000 watts Solar Power System                                       |
|                                       | 17.4 5000 watts Solar Power System                                       |
|                                       | Confirm Selected Lots/Line Items                                         |

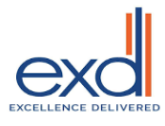

# optcl

#### 4. Submit Responses:

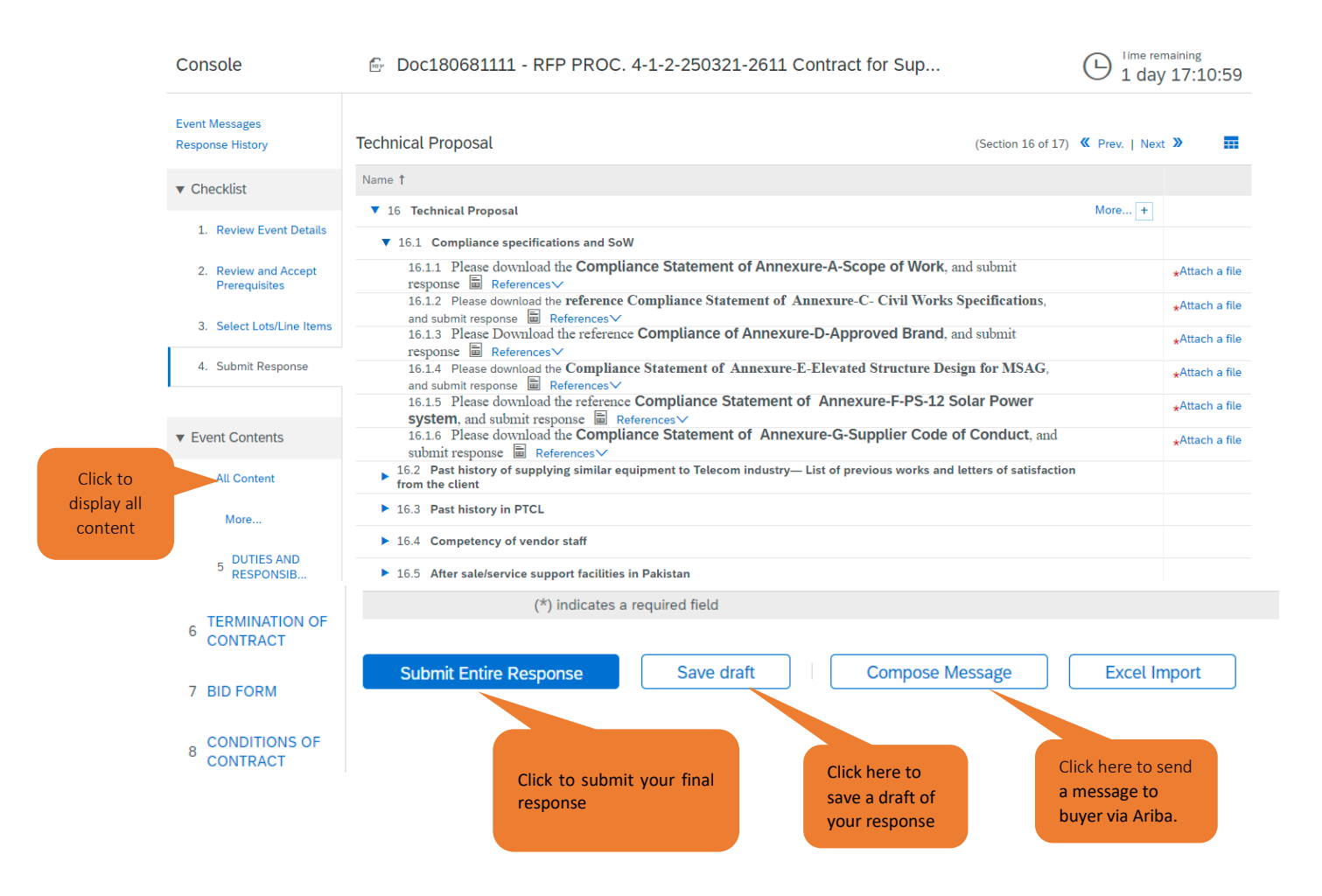

Review all content items and submit responses accordingly. For more information about the types of question response types, refer to <u>Responding to SAP Ariba Sourcing Questions: Types of</u> <u>Answers</u>. **Note:** Questions denoted by an asterisk (\*) are mandatory questions and must be answered to be able to submit a response.

- 1. Click **Save** to save your progress. You can return later (before time remaining expires) to complete and/or submit your response.
- 2. Click Update Totals to calculate extended prices or change values before

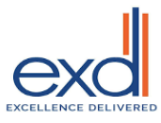

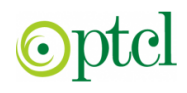

submitting your response.

- 3. When you have completed your response, click Submit Entire Response
- 4. If there are no errors or issues, a screen will pop up to confirm your submission. Click OK to finalize the submission.
- 5. You will receive the following confirmation notice: "Your response has been submitted. Thank you for participating in the event"

## Identifying and Correcting Errors:

| <pre></pre>                                                                                                    | There are 14 problems that require completion or correction in order to complete your request.      Mouse over the red icons to learn more. Use the Next and Previous links to step through the errors as needed. | Previous | ⊡ ĝ                                                                   | i a                       | Þ                | ?                 | WA    |
|----------------------------------------------------------------------------------------------------|----------------------------------------------------------------------------------------------------|----------|-----------------------------------------------------------------------|---------------------------|------------------|-------------------|-------|
| Acting as: Global                                                                                                    | 1 0                                                                                                    |          |                                                                       |                           |                  |                   | Stop  |
| Console                                                                                                    | ← Doc180681111 - RFP PROC. 4-1-2-250321-2611 Contract for Sup                                                                                                    |          |                                                                       | Ŀ                         | Time re<br>1 day | maining<br>y 07:2 | 26:14 |
| Event Messages<br>Response History                                                                                                    | Technical Proposal                                                                                                    | (Section | You need to p<br>answer to Que<br>16.1.1, 'Pleas<br>download th       | erovide an<br>estion<br>e |                  | m                 | *     |
| ▼ Checklist                                                                                                    | Name †                                                                                                    |          | Compliance<br>Statement of<br>Annexure-A-Scope<br>of Work, and submit |                           |                  |                   |       |
|                                                                                                    | ▼ 16 Technical Proposal                                                                                                    |          |                                                                       |                           | Ð                |                   |       |
| <ol> <li>Review Event Details</li> </ol>                                                                                                    | ▼ 16.1 Compliance specifications and SoW                                                                                                    |          | response'.                                                            |                           |                  |                   |       |
| <ol> <li>Review and Accept<br/>Prerequisites</li> </ol>                                                                                                 | 16.1.1 Please download the Compliance Statement of Annexure-A-Scope of Work, and submit response 📓 References 🗸                                                                                                   |          |                                                                       |                           |                  | ttach a fi        | ile   |
|                                                                                                    | 16.1.2 Please download the reference Compliance Statement of Annexure-C- Civil Works Specifications, and submit response                                                                                          | Referen  | ces∨                                                                  |                           | *A               | ttach a fi        | ile   |
| 3. Select Lots/Line Items                                                                                                    | 16.1.3 Please Download the reference Compliance of Annexure-D-Approved Brand, and submit response 📓 References 🗸                                                                                                  |          |                                                                       |                           | *A               | ttach a fi        | ile   |
| 4. Submit Response 16.1.4 Please download the Compliance Statement of Annexure-E-Elevated Structure Design for MSAG, and submit response 📓 References 🗸 |                                                                                                    |          |                                                                       |                           | *A               | ttach a fi        | ile   |
|                                                                                                    | 16.1.5 Please download the reference Compliance Statement of Annexure-F-PS-12 Solar Power system, and submit re<br>References V                                                                                   | sponse 🗄 | 1                                                                     |                           | *A               | ttach a fi        | ile   |
| <ul> <li>Event Contents</li> </ul>                                                                                                    | r Event Contents 16.16 Please download the Compliance Statement of Annexure-G-Supplier Code of Conduct, and submit response 📓 References 🗸                                                                        |          |                                                                       |                           | *A               | ttach a fi        | ile   |
| All Content 16.2 Past history of supplying similar equipment to Telecom industry—List of previous works and letters of satisfaction from the client     |                                                                                                    |          |                                                                       |                           |                  |                   |       |

If there is an error when trying to submit, SAP Ariba Sourcing will notify you with a prompt at the top of the screen and with a note flagged on the area in question (see below). To successfully submit your response, you will need to return to this area, and answer the question in the requested format

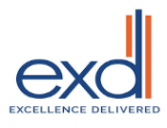

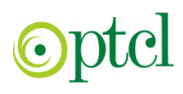

### Responding to SAP Ariba Sourcing Questions: Types of Answers

You may be asked to provide responses in various formats within a tender response. The table and examples below highlight the different types of answers in SAP Ariba Sourcing that Participants may be requested to provide:

| Answer<br>Type               | Description                                                                                                    |
|------------------------------|----------------------------------------------------------------------------------------------------|
| Tout (single                 | The ensure field eccents a single line of text (numerical and alabahatis shows text)                                |
| line limited)                | There is no ability to click Enter. It is limited to 256 characters.                                                |
| Toyt (cinglo                 | The answer field accents a single line of text (numerical and alphabetic characters)                                |
| line)                        | There is no character limit.                                                                                        |
| Text<br>(multipl<br>e lines) | The answer can be multiple lines of text. There is no character limit.                                              |
| Whole<br>Number              | A whole number, for example, 3, 27, 936.                                                                            |
| Decimal<br>Number            | A decimal number, for example, 18.1, or 5.43. The default value is two decimal places.                              |
| Date                         | A formatted date, for example: Fri., 19 May, 2020.                                                                  |
| Money                        | A decimal number plus currency symbol. The default value is two decimal places.                                     |
| Yes/No                       | The input field will contain a drop-down menu with Yes or No for selection.                                         |
| Attachment                   | Participants are required to upload an attachment as a response.                                                    |
| Certificate                  | Certificates allow Participants to add attachments with certificate numbers and effective and expiration dates.     |
| Percentage                   | The answer field will appear as a percentage. For example: 22%, 86%, 300%. The default value is two decimal places. |
| Quantity                     | The answer field will contain a quantity.                                                                           |

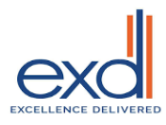

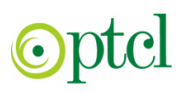

### Examples of the above answer types are below:

| ▼ 1 Background Information                   |                                                                        |                        |                     |              |                        |                          |
|----------------------------------------------|------------------------------------------------------------------------|------------------------|---------------------|--------------|------------------------|--------------------------|
| 1.1 Name of Primary Business Contact+        |                                                                        |                        | Text (single lin    | ne limited)  |                        |                          |
| 1.2 Supplier Goods / Services Description    |                                                                        |                        | Text (single lii    | ne)          |                        |                          |
| 1.3 Description of Goods / Services previo   | usly provided to the Government of N                                   | ova Scotia⊭            |                     |              | Text (multipl          | e lines)                 |
| 1.4 What is the size of your organization (# | # of staff / employees)?+                                              | v                      | Vhole Number        |              |                        |                          |
| 1.5 Number of years providing goods/serve    | ices to the Government of Nova Scotia                                  | 3+                     | Dec                 | imal Number  |                        |                          |
| 1.6 Project Availability Start Date=         | D                                                                      | ate                    |                     |              |                        |                          |
| 1.7 What was the Government of Nova Sci      | otia's 2016 (YTD) spend with you and                                   | or your organization?  |                     | CAD          | Money                  |                          |
| 1.8 Are you currently providing goods and/   | or services to the Government of Nov                                   | a Scotia?v Un          | specified 🗸 🦙       | es/No        | Attachment             |                          |
| 1.9 Please use the attached and provide re   | elevant, required information about the                                | roles you are proposir | ng for this scope o | f work.»     | fest Excel File xlsx = | Update file+ Delete file |
| 1.10 Please attach your Certificate of Insur | vance - Unspecified V C                                                | ertificate             |                     |              |                        |                          |
| 1.11 What is your organization's legal add   | Street.<br>City:<br>state/Province/Region.<br>Postal Code:<br>Country: | (no value)             |                     |              | ddress                 |                          |
| 1.12 What percentage (%) discount can ye     | ou provide for early payment?-                                         |                        |                     | F            | ercentage              |                          |
| 1.13 What is the average number of Gove      | mment of Nova Scotia projects per ye                                   | ar (each) you have sup | ported over the la  | st 5 years?+ | eacl                   | Quantity                 |
| ▼ 2 Pricing - Machine Type ABC → Lot Item    |                                                                        |                        |                     |              |                        | Fx+                      |
| 2.1 Part Av                                  | CAD                                                                    |                        | * _1                | each Lin     | ne Item                | Fx=                      |
| 2.2 Part B                                   | CAD                                                                    |                        | • 1                 | each Lin     | ne Item                | Fx+                      |
| 2.3 Part C+                                  | CAD                                                                    |                        | * 1                 | each Li      | ne Item                | Fx+                      |

**Note:** These questions are for illustrative purposes only and may not be reflective of questions asked during a real Invitational or Open Competition.

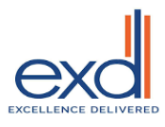

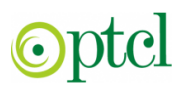

### **Revising Responses:**

If you have already submitted your response, you can revise it before the time remaining in the opportunity expires.

1. Open the event and click **Revise Response**.

| Acting as: Global                  |                                                                                                    | Stop                               |
|------------------------------------|----------------------------------------------------------------------------------------------------|------------------------------------|
| Console                            | ➢ Doc180681111 - RFP PROC. 4-1-2-250321-2611 Contract for Sup                                                                                                    | D Time remaining<br>1 day 06:36:08 |
| Event Messages<br>Response History | You have submitted a response for this event. Thank you for participating.                                                                                                    |                                    |
| ▼ Checklist                        |                                                                                                    |                                    |
| 1. Review Event Details            | Revise Response                                                                                                    |                                    |
| 2. Review and Accept               | All Content                                                                                                    |                                    |
| Prerequisites                      | Name †                                                                                                    | Price Quantity Extended Price      |
| 3. Select Lots/Line Items          | 1 INTRODUCTION                                                                                                    | A                                  |
| 4. Submit Response                 | ▼ 2 DEFINITIONS                                                                                                    |                                    |
|                                    | 2.1 The following terms and meanings shall be interpreted as indicated:                                                                                                    |                                    |
| ▼ Event Contents                   | Terms:<br>"Acceptance Test(s)" means the test(s) specified in the Technical Specifications to be carried out to ascertain whether the<br>Solution/Facilities or a specified part thereof is able to attain the Performance Level specified in the Technical Specifications in |                                    |
| All Content                        | accordance with the provisions of the Contract.                                                                                                    |                                    |
| 1 INTRODUCTION                     | "Acceptance Test Procedures" means test procedures specified in the technical specifications and /or by the Supplier and<br>approved by PTCL as it is or with modifications.                                                                                                  | -                                  |
| 2 DEFINITIONS                      | Compose Message                                                                                                    |                                    |

Revise your responses as necessary and click *Submit Entire Response*. A green box will pop up, indicating: *your bid has been revised*.

**Note:** If the event ends while you are revising your response, the last submitted response will be submitted for evaluation. You must have re-submitted your response prior to the event expiry for your changes to take effect.

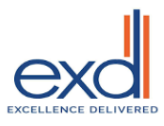

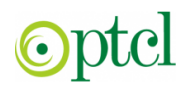

### **Event Messages:**

Using the Event Message Board:

Once you have accessed the opportunity and are ready to respond, you can communicate with the

PTCL's Procurement representative as necessary.

To review any notifications or messages, or to communicate with the PTCL (i.e. the Procurement representative identified within the Tender Document), click **Event Messages** in the Sourcing Event homepage.

| Console Doc180681111 - RFP PROC. 4-1-2-250321-2611 Contract for Sup. |                                                                                                    | D Time remaining<br>1 day 03:43:13 |
|----------------------------------------------------------------------|----------------------------------------------------------------------------------------------------|------------------------------------|
| Event Messages<br>Response History                                   | All Content                                                                                                    |                                    |
| Checklist                                                            | Name †                                                                                                    | Price Quantity Extended Pr         |
|                                                                      | 1 INTRODUCTION                                                                                                    | A                                  |
| 1. Review Event Details                                              | ▼ 2 DEFINITIONS                                                                                                    |                                    |
| 2. Review and Accept                                                 | 2.1 The following terms and meanings shall be interpreted as indicated:                                                                                                    |                                    |
| Prerequisites                                                        | Terms:                                                                                                    |                                    |
| 3. Select Lots/Line Items                                            | "Acceptance Test(s)" means the test(s) specified in the Technical Specifications to be carried<br>out to ascertain whether the Solution/Facilities or a specified part thereof is able to attain the |                                    |
| 4. Submit Response                                                   | Performance Level specified in the Technical Specifications in accordance with the provisions of<br>the Contract.                                                                                    |                                    |

Specific messages can be reviewed or responded to (click on the button beside the message you would to view/reply to and then select **View** or **Reply** from below). You can also choose to create a message (click **Compose Message**) or to download attachments as applicable (click **Download all attachments**).

**Note**. If you send a message to the PTCL, it cannot be viewed by other Participants that have responded or intend to respond to the opportunity. It is a private message between both parties.

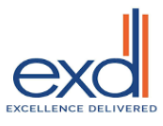

## Responding to Events SAP ARIBA Supplier's Guide

| -          |                                       |                |                     |                                           |                    |                 |                                          |
|------------|---------------------------------------|----------------|---------------------|-------------------------------------------|--------------------|-----------------|------------------------------------------|
|            | Id                                    | Reply Sent     | Sent Date ↓         | From                                      | Contact Name       | То              | Subject                                  |
| $\bigcirc$ | MSG13289086                           | No             | 01/21/2022 03:27 PM | Xiph technologies                         | Global             | waqas ali       | Doc180681111 - RFP PROC. 4-1-2-250321-2  |
| $\bigcirc$ | MSG13288053                           | No             | 01/20/2022 07:05 PM | Pakistan Telecommunication Company - TEST | waqas ali          | Global          | Event RFP PROC. 4-1-2-250321-2611 Contra |
| $\bigcirc$ | MSG13288043                           | No             | 01/19/2022 12:59 PM | Pakistan Telecommunication Company - TEST | waqas ali          | Global          | Event RFP PROC. 4-1-2-250321-2611 Contra |
| $\bigcirc$ | MSG13289055                           | Not Applicable | 01/19/2022 12:59 PM | Xiph technologies                         | Global             | waqas ali       | Response (ID=ID188715103) in event RFP P |
| $\bigcirc$ | MSG13288042                           | Not Applicable | 01/19/2022 12:56 PM | Pakistan Telecommunication Company - TEST | waqas ali          | Global          | Pakistan Telecommunication Company - TE  |
|            |                                       |                |                     |                                           |                    |                 | •                                        |
| Cli        | View<br>ick to send<br>essage to PTCL | a private      | Compose Messag      | e Download all attachments                | Click he<br>return | ere to<br>the e | vent Back to Console                     |

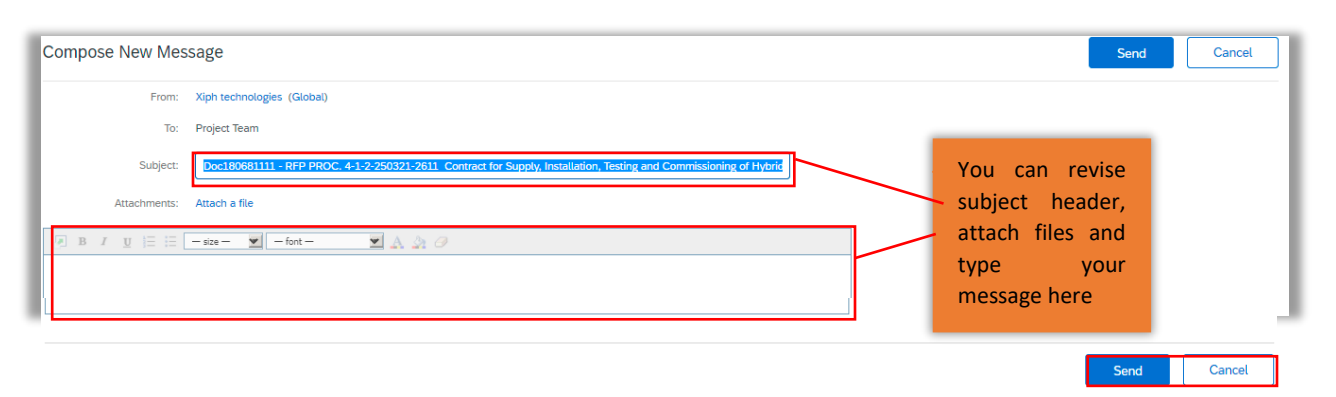

### Additional Help:

For opportunity / event content specific questions, contact the PTCL's Procurement representative through the SAP Ariba Event Message Board.

#### For any technical support or guidance using SAP Ariba, you may:

- Call the Ariba Help Desk at 1-866-218-2155 (24 hours support Monday Friday); or
- Visit the SAP Ariba Sourcing or SAP Ariba Discovery Help Center.

### 6.1 Accessing the SAP Ariba Sourcing Help Center

1. Click Help Center located in the top right corner of SAP Ariba Sourcing.

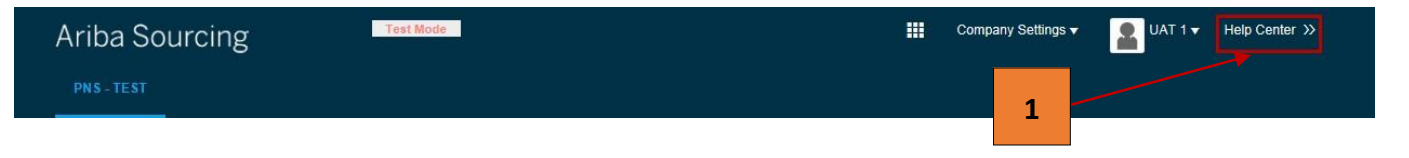

2. The **Help Center** will pop out. You can open the **Help Center** in a new window/tab by clicking the symbol.

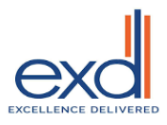

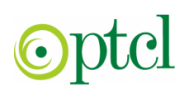

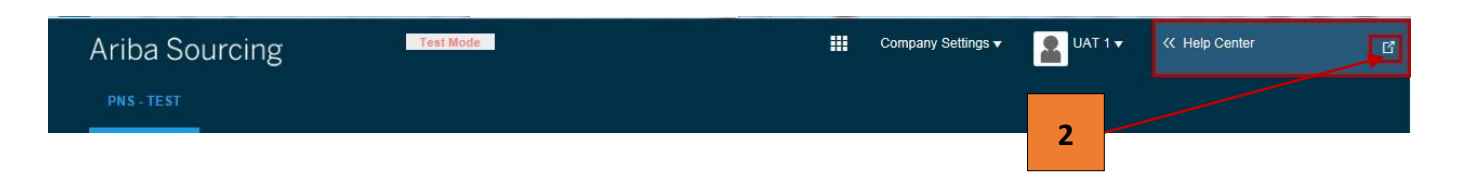

- 3. Click the Home tab to review popular topics, access the Learning Center and Support Center, obtain Additional Resources, and review Popular Tags.
- 4. Click the Learning tab to review common Product Documentation, watch a series of **Tutorials**, and search for a specific question / topic.

Click the **Support** tab to search for a specific question / topic or select from communication preferences